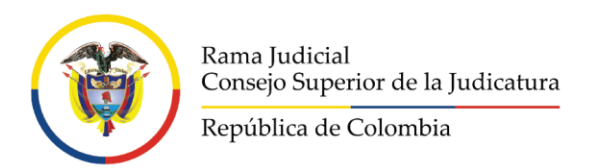

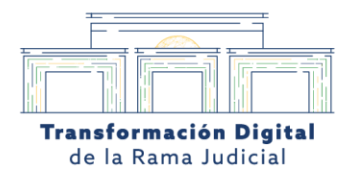

### ¿Cómo compartir el agendamiento o el link de la audiencia judicial?

## 1.1 Por medio del portal sistema audiencias virtuales (ramajudicial.gov.co)

Una vez agendada la audiencia en el portal de agendamiento virtual, se evidenciará un enlace en el momento de hacer el agendamiento el cuál se podrá compartir a cualquier asistente o invitado externo para la audiencia virtual.

| 680013187                         | 001 Santander (CO) con 68001318700120240000000                                                                                                    |                               |
|-----------------------------------|----------------------------------------------------------------------------------------------------|-------------------------------|
| ¡Se ha concerta                   | ado la cita correctamente!                                                                                                    |                               |
| Cuándo:<br>Duración:              | jue. 30/05/2024, 9:00:00 a.m.<br>(zona horaria: America/Bogota)<br>0:04 horas                                                                                                    | → AÑADIR A<br>ICAL/OUTLOOK    |
| Attendees:<br>Agendamiento<br>ID: | alunao@cendoj.ramajudicial.gov.co ✔<br>j01epbuc@cendoj.ramajudicial.gov.co ✔<br>2024-0573832                                                                                                    | → AÑADIR A GOOGLE<br>CALENDAR |
| 4247058 4255781                   | https://kenne.mineeeff.com/l/meetuin                                                                                                    |                               |
| Teams ORL                         | 1002378a1181100501200114e004<br>join/19%38meeting_MDdhZDJKY2UMzk0Vy00NjNmLTImMjctZTU2YjQwZWFhYzdm%40thread.v<br>2/0?context=%7b%22Tid%22%3a%2262cba98-80f8-41f3-8df5-<br>8eb99901598b%22%2c%220id%22%3a%2276aa931f-ea67-4736-ab53-55d17f78ac3b%22%7d | CANCELAR/REPLANIFICAR         |
|                                   | Ŀ,                                                                                                    |                               |

Calle 12 No. 7 - 65
Conmutador - 5658500
www.ramajudicial.gov.co

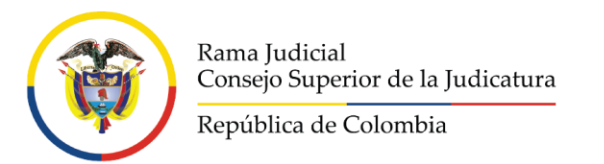

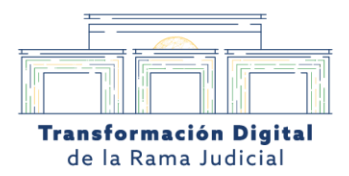

#### 1.2 Enlace al correo del coordinador de acceso a la audiencia virtual

Una vez agendada la audiencia en el portal de agendamiento virtual, al correo del organizador de la audiencia le llegará un enlace de acceso directo de Microsoft Teams para la reunión agendada.

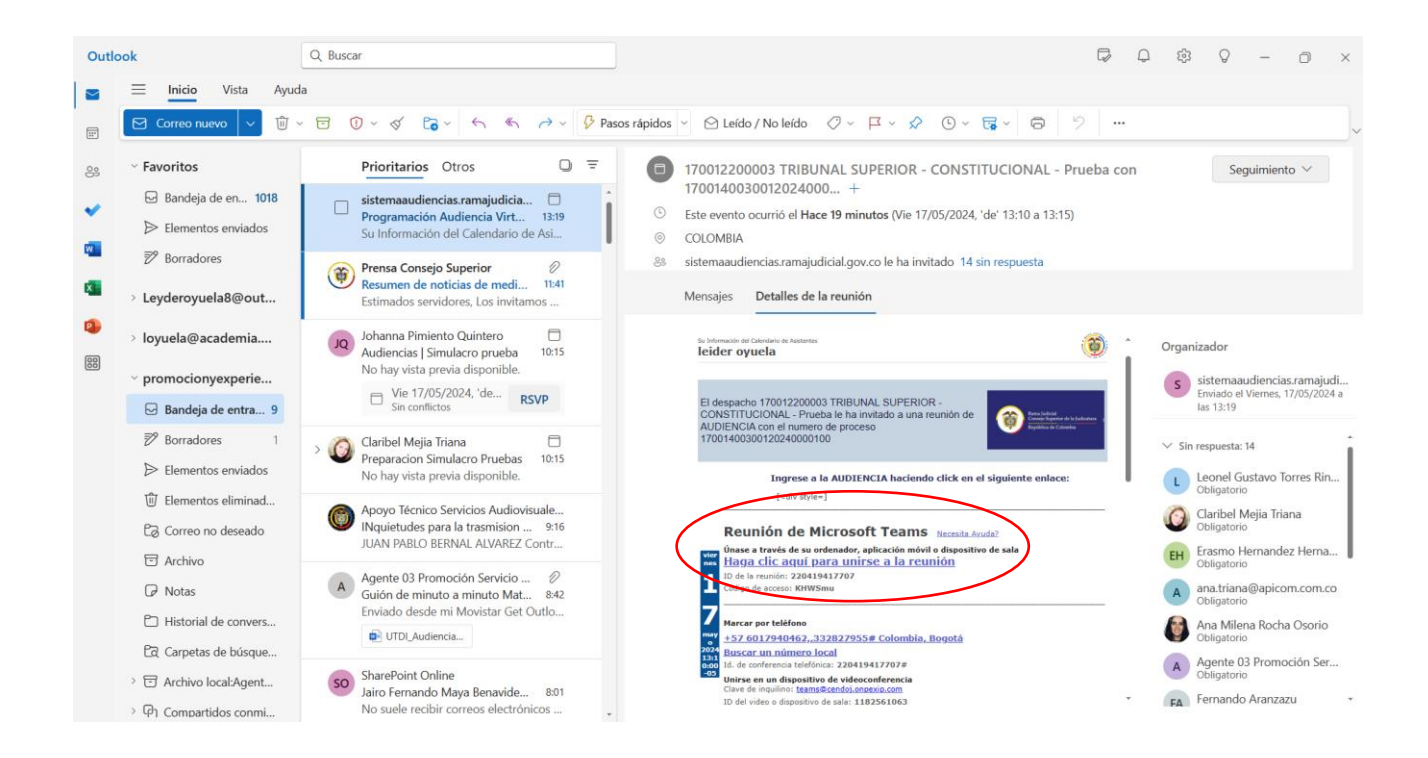

Calle 12 No. 7 - 65
Conmutador - 5658500
www.ramajudicial.gov.co

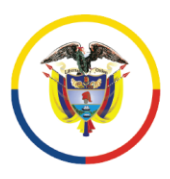

Rama Judicial Consejo Superior de la Judicatura República de Colombia

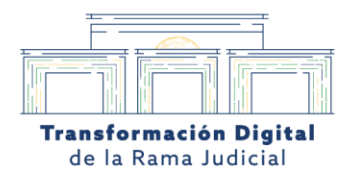

# 1.3 Enlace de acceso a la audiencia virtual desde la plataforma de sistema de audiencias.

Desde el portal de agendamiento virtual, el usuario u organizador deberá dirigirse a la pestaña de agendamiento virtual, el usuario le da clic en (ver agendamiento).

Puede ser compartido por cualquier tipo de mensajería copiando el enlace.

| ۲                              |                                                                                                    | Sistema o                                                                                   | le Audiencias                                                                    | Liberto Comes<br>Restinct de Comes |
|--------------------------------|----------------------------------------------------------------------------------------------------|---------------------------------------------------------------------------------------------|----------------------------------------------------------------------------------|------------------------------------|
| INICIO                         | AGENDAMIENTO VIRTUAL                                                                                      | GRABACIONES -                                                                               | TUTORIALES                                                                       | J01EPBUC -                         |
| Cita: JU7<br>6800131           | CREAR AGENDA VIRTUAL<br>VER AGENDAMI@NTO                                                                  | CIÓN DE PENAS )<br>) con 6800131870                                                         | / MEDIDAS DE SEGURID/<br>0120240000000                                           | AD DE BUCARAMANGA                  |
| iSe ha conce                   | ertado la cita correctamente!                                                                             |                                                                                             |                                                                                  |                                    |
| Cuándo<br>Duración             | o: jue. 30/05/2024, 9:00:00<br>(zona horaria: America/Br<br>n: 0:04 horas                                 | a.m.<br>ogota)                                                                              |                                                                                  | → AÑADIR A<br>ICAL/OUTLOOK         |
| Attendees<br>Agendamient<br>IE | s. alunac@cendoj.ramajudi<br>j01epbuc@cendoj.ramaju<br>o 2024 0573832<br>):                               | cial.gov.co 🗹<br>idicial.gov.co 🗸                                                           |                                                                                  | ➔ AÑADIR A GOOGLE<br>CALENDAR      |
| 4247058 4255<br>Teams URI      | /81<br>https://teams.microsoft.c<br>join/19%3amceting_MDd<br>2/0?context=%7b%22Tid<br>8eb69901598b%29%26% | com/l/meetup<br>h/DJkY2UtMzk0Yy00NjNmL<br>%22%3a%22622cba98-80f8-<br>%22Nd%22%3a%2275aa931f | LImMjotZ (U2Y)QwZW-hYzdm%40thro<br>4113-8df5-<br>ea67-4736-ab53-55d17f78ac3b%22% | X<br>CANCELAR/REPLANIFICAR         |

Calle 12 No. 7 - 65
Conmutador - 5658500
www.ramajudicial.gov.co

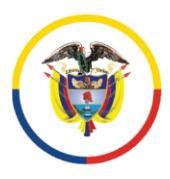

Rama Judicial Consejo Superior de la Judicatura República de Colombia

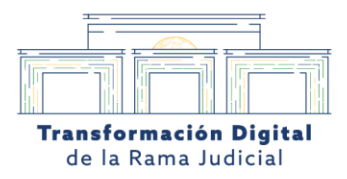

### 1.4 El usuario ingresa datos de la agencia programada

El usuario o coordinador deberá ingresar la fecha de la audiencia que fue agendada previamente en el portal de agendamiento y pulsara en el icono de buscar para ver las audiencias agendadas según la fecha estipulada.

| <b>()</b>                                 | Sistema de Audiencias                                                         |           |                                            |               |                |    |    |        |            | Library Other<br>Repairing Column |    |       |           |                          |                       |
|-------------------------------------------|-------------------------------------------------------------------------------|-----------|--------------------------------------------|---------------|----------------|----|----|--------|------------|-----------------------------------|----|-------|-----------|--------------------------|-----------------------|
| INICIO AC                                 | ENDAMIENTO VIRTUAL -                                                          | GRABACIO  | NES - TUTORIALE                            | s             |                |    |    |        |            |                                   |    |       |           |                          | J01EPBUC -            |
| 🕷 / Agendamien                            | tos                                                                           |           |                                            |               |                |    |    |        |            |                                   |    |       |           |                          |                       |
| Filhar par Tot                            | 005 -                                                                         |           | Seleccionar Regis<br>De                    | arros<br>sde: |                |    |    |        | 12:0       | ) a n                             | n, | 0     | Hasta.    | 11:59:59                 | o.m. 🕓                |
|                                           |                                                                               |           | Buscar por:                                | d             | 0              |    | Ma | 202    | 4          |                                   | 0  |       | Q         | Descargar en Excel       |                       |
| Total agendamientas 52                    |                                                                               |           |                                            |               |                | Mo | Tu | We     | Th         | Fr S                              | Sa |       |           |                          |                       |
| Agendamiento ID                           | Número de Proceso                                                             | Тіро      | Fecha de Realización                       | Fe            | 5              | 6  | 7  | 1<br>8 | 2          | 3<br>10                           | 4  | :itud | Estado    | Fecha de Solicitud       | Lifesize URL          |
| 024-0573832                               | 68001318700120240000000                                                       | AUDIENCIA | 30-05-2024 09:00:00                        | 28            | 12             | 13 | 14 | 15     | 16         | 17                                | 18 |       | AGENDADO  | 2024-05-28               |                       |
| 024 0552360                               | 68001600015920160928200                                                       | AUDIENCIA | 22 05 2024 18:00:00                        | 22            | 19             | 20 | 21 | 22     | 23         | 24                                | 25 |       | REALIZADA | 2024 05 22               | https://call.lifesize |
| 024-0528378                               | 68001600015920160928200                                                       | AUDIENCIA | 16-05-2024 16:32:00                        | 16            | 26             | 27 | 28 | 29     | J30        | 31                                |    |       | REALIZADA | 2024-05-16               | https://call.lifesize |
|                                           | 6000160001500000000600                                                        |           | 09-05-2024 14:00:00                        | 06-           | 5-05-2024      |    |    | Libre  |            |                                   |    |       | REALIZADA | 2024-05-06               | https://call.lifesize |
| 024-0485226                               | 00001000010920200300000                                                       |           |                                            |               | 3-05-2024      |    |    |        | Libre      |                                   |    |       |           |                          |                       |
| 024-0485226<br>024-04/6385                | 680016000159202202/8100                                                       | AUDIENCIA | 03-05-2024 10:00:00                        | 03-           | 05-20          | 24 |    |        | Lib        | re                                |    |       | REALIZADA | 2024-05-03               | https://call.lifesize |
| 024-0485226<br>024-04/6385<br>024-0464903 | 68001600015920200300000<br>68001600015920220278100<br>68001600015920200214200 |           | 03-05-2024 10:00:00<br>30-04-2024 10:10:00 | 03-           | 05-20<br>04-20 | 24 |    |        | Lib<br>Lib | re<br>re                          |    |       | REALIZADA | 2024-05-03<br>2024-04-30 | https://call.lifesize |

Calle 12 No. 7 - 65
 Conmutador - 5658500
 www.ramajudicial.gov.co

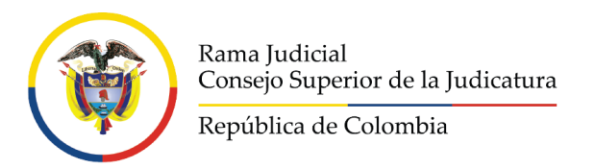

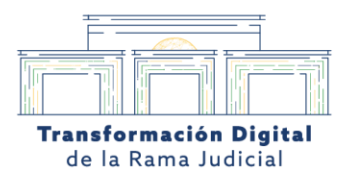

### 1.5 El usuario encontrará la audiencia programada según la fecha asignada.

El usuario o coordinador podrá visualizar la audiencia agendada con la información perteneciente a la sala.

| <b>()</b>                           |                               | Sistema de Audiencias                                   |                            |                    |
|-------------------------------------|-------------------------------|---------------------------------------------------------|----------------------------|--------------------|
| INICIO AGENDAMIENT                  | O VIRTUAL - GRABACIONES       | TUTORIALES                                              |                            | J01EPBUC -         |
| 🐐 / Agendamientos                   |                               |                                                         |                            |                    |
| Filtrar por: TODOS -                |                               | Seleccionar Registros<br>Desde: 2024-05-30 12:00 a.m. 🕐 | Hasta: 2024-05-30 11:59:59 | o.m. 🕓             |
| Total agendamientos 1               |                               | Buscarpor: - Id Agendamiento                            | Q 🔀 Descargar en Excel     |                    |
| Fecha de Solicitud Lifesize U       | IRL Nombre del solicitante    | Nombre de la Sala                                       | Departamento de orig       | gen Cludad de orig |
| 2024-05-28                          | juzgado 01 ejecución de penas | 68001318700120240000000_i 680013187001TeaSala002_01_20  | 240530_090000_V Santander  | Bucaramanga        |
|                                     |                               | 4                                                       |                            |                    |
| Palacio de Justicia Alfonso Reye    | s Echandía                    | Síguenos 🛛 🗗 🕑 🐵 🐵 📼                                    |                            |                    |
| Calle 12 No. 7 - 55 Bogotá Oclomola |                               | Cuentas de correo para Notificaciones Judiciales        |                            |                    |

Calle 12 No. 7 - 65
Conmutador - 5658500
www.ramajudicial.gov.co

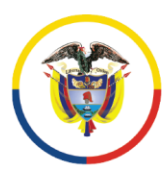

Rama Judicial Consejo Superior de la Judicatura

República de Colombia

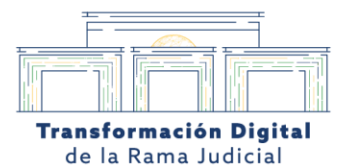

Calle 12 No. 7 - 65
Conmutador - 5658500
www.ramajudicial.gov.co